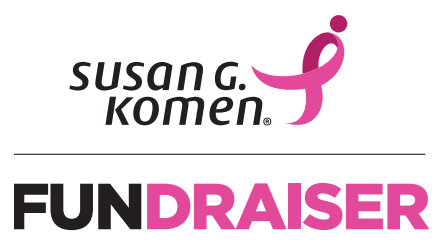

# **SGK Fundraise App Helpful Hints**

The SGK Fundraise app provides meaningful support for DIY fundraisers who want to create successful fundraising campaigns. Features include mobile check deposit, text-to-give functionality, social media photo stickers, suggested messages for social media, wellness challenges, milestone badges and more.

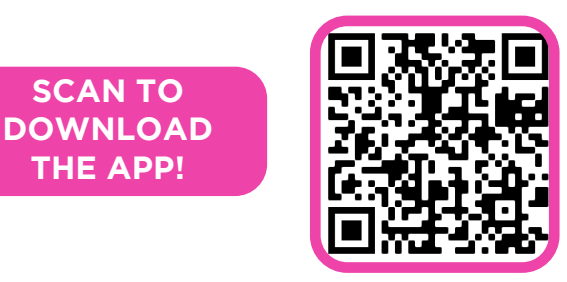

# **HELPFUL HINTS WHEN USING THE APP:**

# LOGGING IN

- <sup>o</sup> To find our mobile app, search "SGK Fundraise" on your Apple or Android phone app store. Once you download the app, you will log in with the same username and password that you created when you registered your DIY Fundraiser at komen.org/fundraise\*.
- You must be registered for an event to log into the app. You must use the same user credentials used to log into your Participant Center.

# HOME

- Scroll down to see a high-level overview of all the tools available right at your fingertips! You can do the following from the Home tab (located on the bottom left corner of the screen)
  - Track your fundraising progress
  - Edit your personal page
  - Upload a photo
  - Edit goal
  - Ask for donations
  - Deposit checks
  - Connect fundraiser to Facebook (tip: do this after you update your personal page so all the details carry over to your Facebook fundraiser)
  - Earn badges
  - View challenges
  - Track your activity

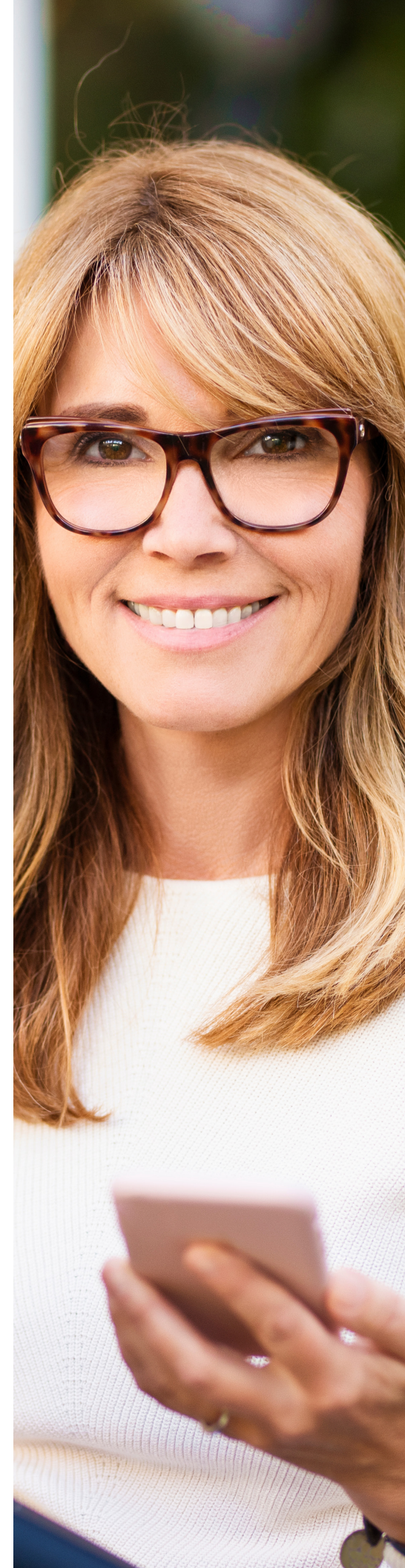

#### **SEND MESSAGES**

- <sup>o</sup> Text, email, and post fundraising messages!
- Text your friends to request donations by using the "Send Messages" section. Select a message using the "+" button and then selecting the text option [speech bubble with three dots]. Input as many phone numbers as you like, and watch your fundraiser grow!
- From the "Send Messages" section, you can also send emails [the envelope button] or social media messages [icons for each of the platforms].

# DONATIONS

- <sup>o</sup> Easily track and enter your donations!
  - Mobile Check Deposit
  - No more printing forms or mailing in checks! The mobile check deposit feature on the app also allows the deposit amounts to show up immediately in your fundraising total. No more waiting for months to get credit for a donation.
  - To find this feature, click the "Donations" tab at the bottom of the screen. Then click "Enter Donations". Click "Check Deposit". Follow the prompts to photograph the check and input the check amount.
  - Make sure the check is made out to "Susan G. Komen", the date is current, the legal and courtesy amount on the check match, and the check has a signature in front, as well as "For Deposit only" endorsed in the back.

# **GET ACTIVE**

- Track your endurance activities and check out wellness challenges!
- You must enable "Always Allow" when prompted by Google or Apple to set up your Activity Tracker.
- The app tracks activity by duration (minutes / hours). Activity is recorded for wellness challenges in three ways:
  - Use a workout device (like an Apple Watch or FitBit). Be sure to press "Start" and "Stop" on your workouts to ensure proper syncing to that app.
  - Activity can also be recorded with using the timer in the "Get Active" section of the app.
  - Activity can be added manually by using the "Add activity" button in the "Get Active" section.
- If your company would like to set up a customized wellness challenge as part of your fundraising, email fundraise@komen. org for more details.

# **PHOTOS**

To add stickers and frames to your photos, click the camera icon on your profile picture> Upload Photo > [select photo]
"Sticker" on the bottom right> click the download arrow on the bottom right. You can then share the photo to social media from your camera roll.

#### \*Please note:

The SGK Fundraise app is not used for Susan G. Komen's Race, Walk or 3-Day events. It is only available to current registrants of the DIY Fundraising program at Susan G. Komen.

If you haven't created a DIY Fundraiser yet, visit komen.org/fundraise or email fundraise@komen.org for help.

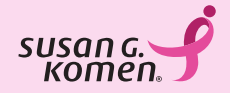